**USER GUIDE – BLE GATEWAY** 

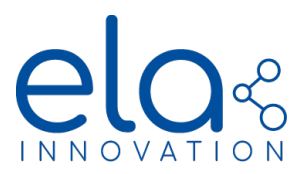

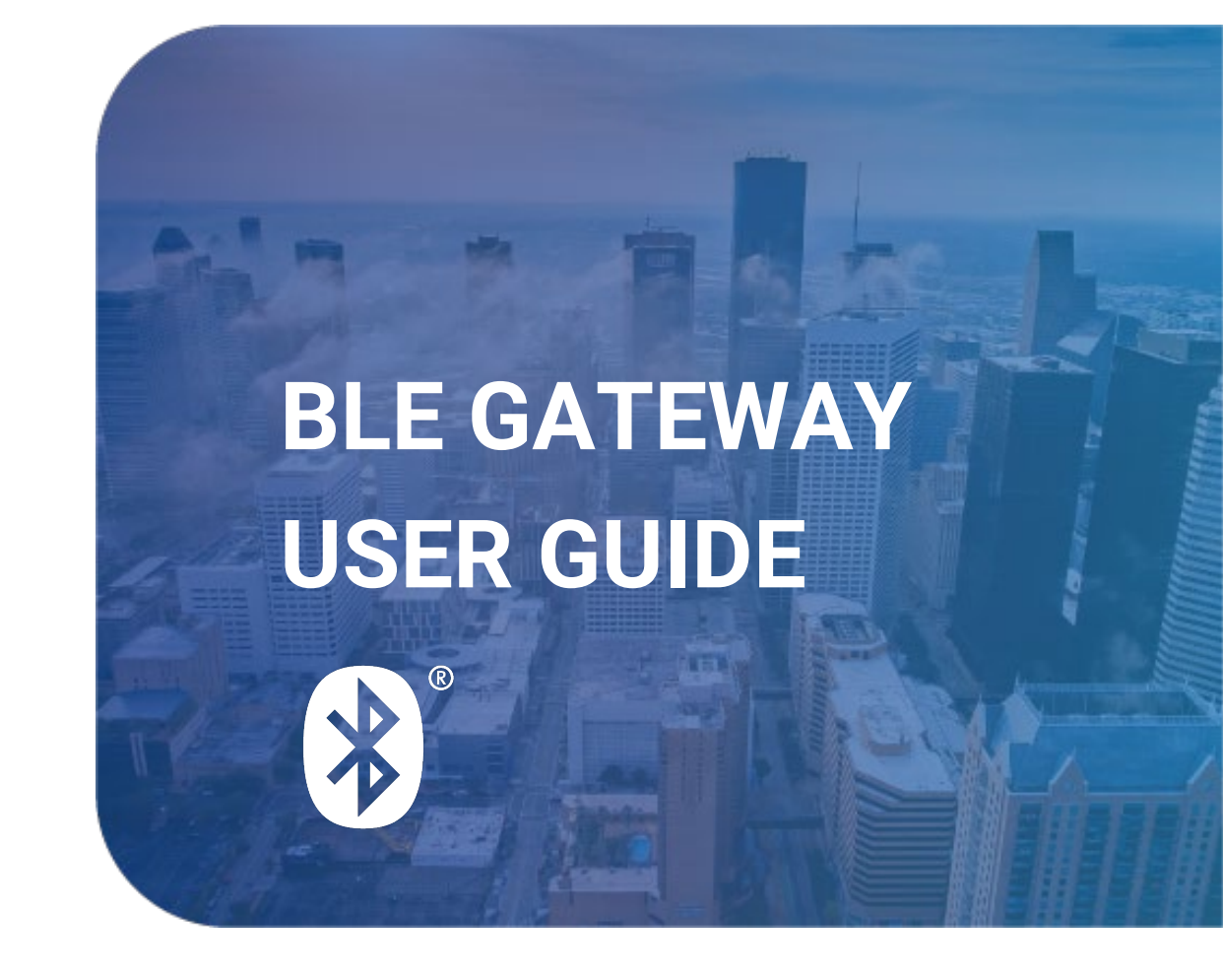

# **USER GUIDE – BLE GATEWAY**

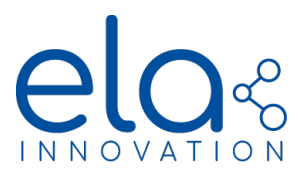

# **Table of content**

| Table of content                                  | 2  |
|---------------------------------------------------|----|
| 1. GENERAL INFORMATION ABOUT BLUETOOTH LOW ENERGY | 3  |
| 2. INCLUDED IN PACKAGE                            | 4  |
| 3. MOUNTING AND INSTALLATION                      | 5  |
| 3.1. TABLE TOP                                    | 5  |
| 3.2. RACK DIN MOUNT                               | 6  |
| 4. SETUP BLE GATEWAY                              | 6  |
| 4.1. Setup with Wi-Fi hotspot                     | 6  |
| 4.2. Setup with ethernet Conexion an Internet     | 6  |
| 5. CONFIGURE GATEWAY                              | 7  |
| 5.1. USERS ACCOUNT CONFIGURATION                  | 7  |
| 5.2. CONFIGURE Wi-Fi                              |    |
| 5.3. CONFIGURE MQTT                               |    |
| 5.3.1. Distant broker MQTT                        |    |
| 6. GATEWAY OPERATION                              |    |
| 6.1. WEB APP                                      |    |
| 6.1.1. BLE-SCANNER                                |    |
| 6.1.1.1. Info Tag                                 | 12 |
| 6.1.2. TAG                                        | 13 |
| 6.1.3. SEND COMMAND                               | 14 |
| 6.2. MQTT OPERATION                               |    |
| 7. NORMS & STANDARDS                              |    |
|                                                   |    |

## **USER GUIDE – BLE GATEWAY**

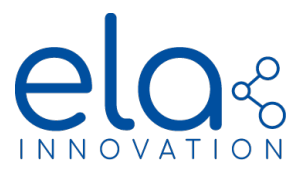

#### 1. GENERAL INFORMATION ABOUT BLUETOOTH LOW ENERGY

Bluetooth **Low Energy** technology is also called **LE** or **BLE Bluetooth**. This technology appeared in 2010 with the release of version 4.0 of the Bluetooth Core Specification.

Bluetooth Low Energy is an alternative to "classic Bluetooth". By "classic Bluetooth", we mean all versions of Bluetooth released before Core Specification 4.0.

Low Energy Bluetooth technology operates in the free band **ISM 2.4 GHz**. This technology relies on a **frequency hopping radio**. 40 physical channels are allocated and separated from each other by 2 MHz and used according to the FDMA. Three of them consist in **advertising channels** (they might be considered as signalization), and all the others are data channels. In contrast, conventional Bluetooth uses 80 channels separated from each other by 1 MHz

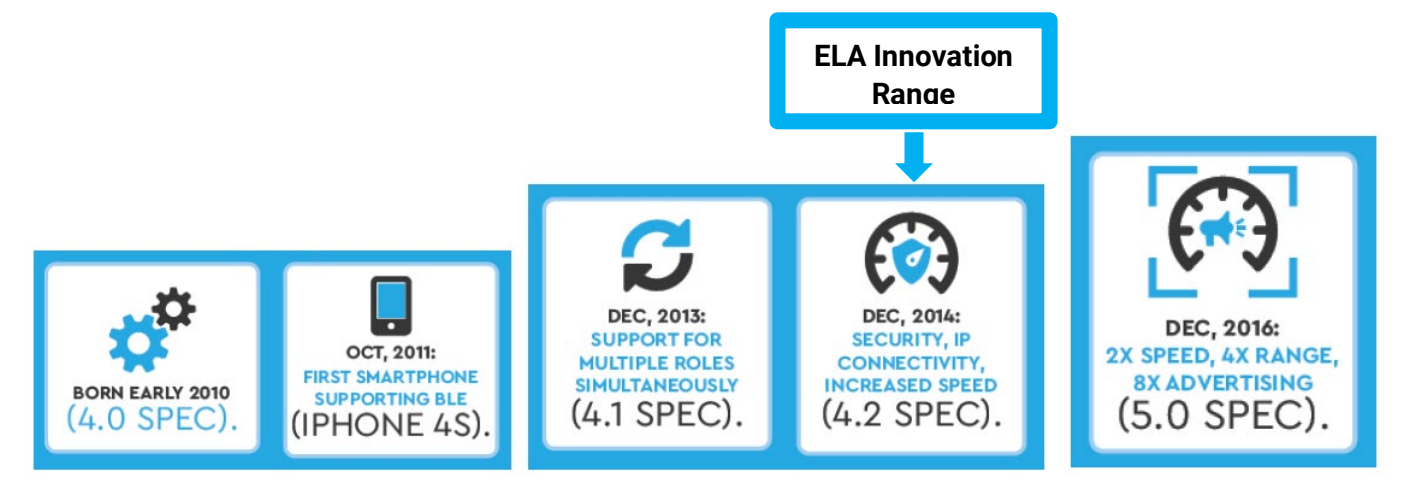

Figure 1: Evolution of Bluetooth Low Energy versions

**Bluetooth SIG** is the current standard in terms of information and specifications. The **Bluetooth Special Interest Group**, known as **SIG**, is the body that oversees the development of Bluetooth specifications, manages the various technology qualification processes and grants the needed licenses of the Bluetooth brand and technology to manufacturers.

| Bluetooth SIG web site    | https://www.bluetooth.com/bluetooth-technology |
|---------------------------|------------------------------------------------|
| BLE Specification         | https://www.bluetooth.com/specifications       |
| BLE Services and features | https://www.bluetooth.com/specifications/gatt  |

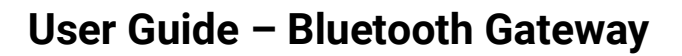

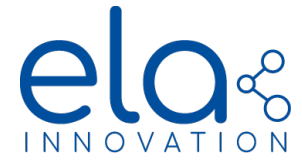

## 2. INCLUDED IN PACKAGE

| DESIGNATION | PRODUCT<br>REFERENCE | DESCRIPTION                                                                                                    |
|-------------|----------------------|----------------------------------------------------------------------------------------------------|
| GTW         | SCIBT107             | Gateway Bluetooth Low Energy Raspberry PI4B. Industrial box compatible<br>with DIN rail. Integrated antenna and external power supply included. Pre-<br>installed single-user Gateway BLE software environment (Web App) with<br>Scan BLE functions, Sensor graph, connected mode, transfer in MQTT, REST<br>API or GRPC formats. |

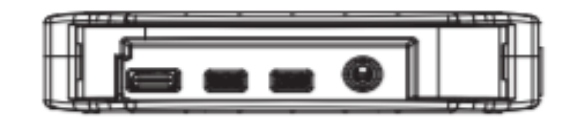

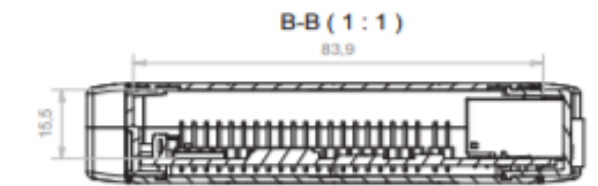

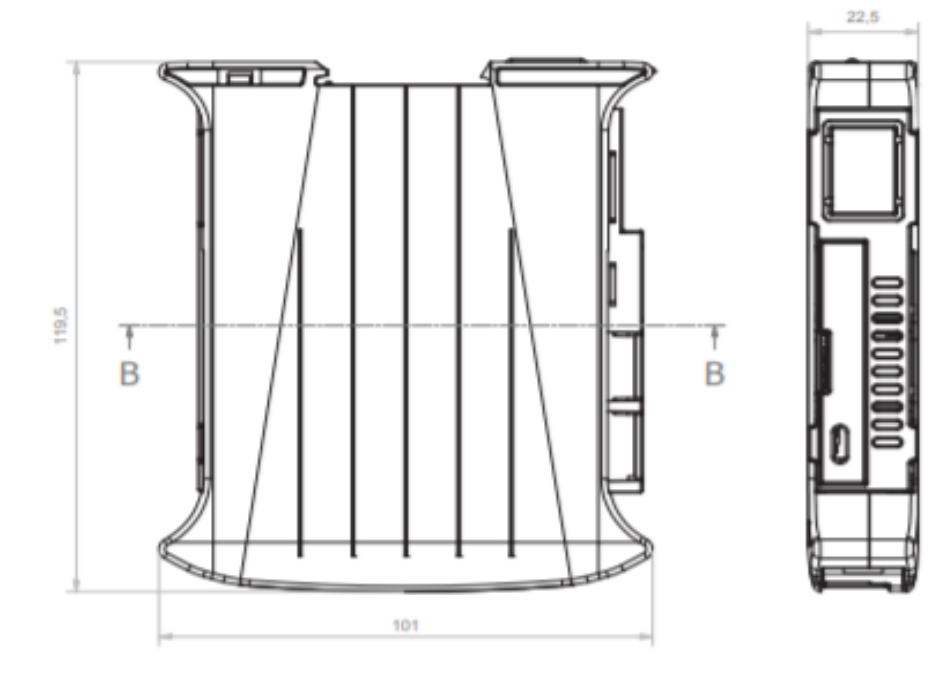

Specifications may be modified without any notification. Non-contractual document. www.elainnovation.com Copyright © 2020 ELA Innovation – BLE Gateway User Guide

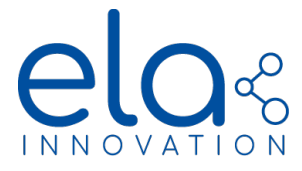

## 3. MOUNTING AND INSTALLATION

3.1. TABLE TOP

#### Power

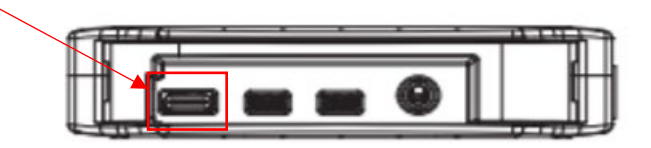

Carte SD

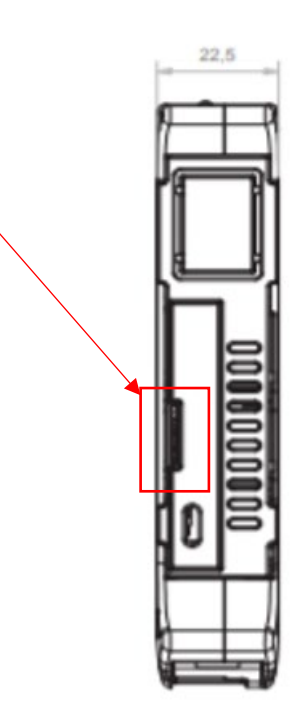

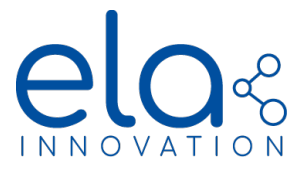

#### 3.2. RACK DIN MOUNT

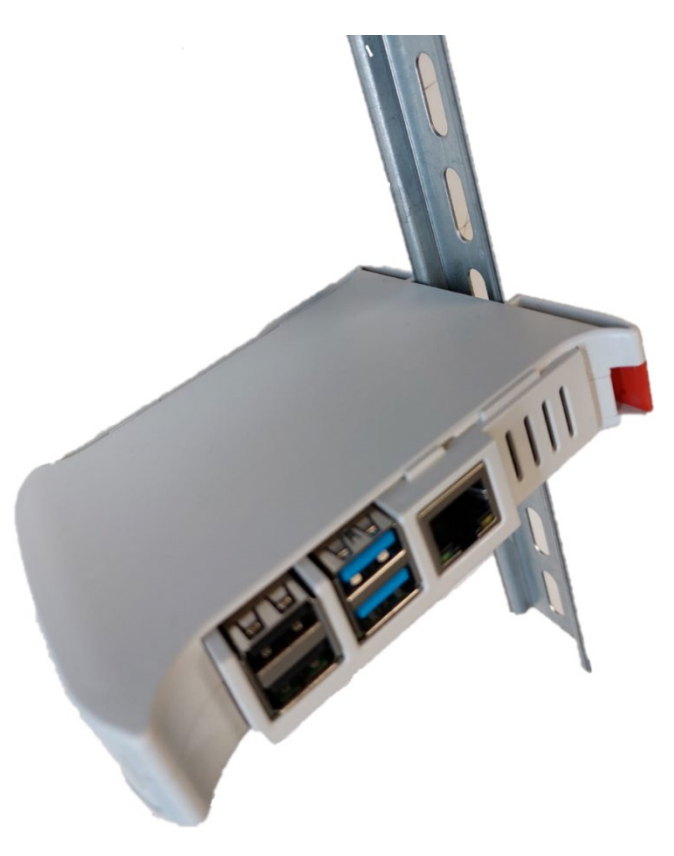

#### 4. SETUP BLE GATEWAY

4.1. Setup with Wi-Fi hotspot

4.1.1. The Ela Gateway provides a WI-FI-Hotspot for initial setup, its SSID is **ElaGateway**. The default password of the WI-FI-Hotspot is **GatewayEla**.

4.1.2. Power on the Ela Gateway, search Wi-Fi hotspot SSID "**ElaGateway**" on your computer, then connect to the Wi-Fi hotspot.

4.1.3. Open an Internet browser on your computer, then enter the router's default IP address: **192.168.4.1** or the name of gateway provided on the product label ("nameofgateway/"), the default Username/Password is **admin/admin**.

- 4.2. Setup with ethernet Conexion an Internet
  - 4.2.1. Connect the Ela Gateway to a managed Ethernet.
  - 4.2.2. Power on the **Ela Gateway**, on your computer (that is connected to the same Network) use an IP address scanner to find the **Ela Gateway** on your local network.

4.2.3. Open an internet browser and enter the IP address discovered above or the name of gateway provided on the product label ("nameofgateway/"),. The default Username/Password is **admin/admin.** 

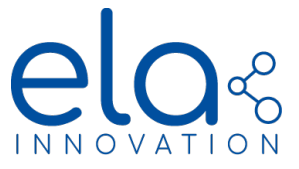

## 5. CONFIGURE GATEWAY

The user can configure the most common settings for the **Ela Gateway**, such user accounts, MQTT, GRPC, WI-FI-Hotspot

5.1. USERS ACCOUNT CONFIGURATION

On the web application you have the possibility to modify, add and delete an account, for this you just must follow this little tutorial.

To access the account page, you have an Account button on the header.

|                  | =                   | RESET Restart MS Reboot 20 * |
|------------------|---------------------|------------------------------|
|                  | Information systeme | <b>_</b>                     |
|                  |                     |                              |
| The Home         | Nome of Gateway :   |                              |
| Configuration    | ElaGateway          |                              |
| * n              | Adress MQTT :       |                              |
| → Biuetootri •   | 192/166.0.111       |                              |
| DL visualization | Port MQTT (TLS) :   |                              |
| 🕰 MQTT Scan      | 1883                |                              |
|                  |                     |                              |
|                  | Adress GRPC :       |                              |
|                  | 192.168.0.III       |                              |
|                  | Port GRPC :         |                              |
|                  | 50051               |                              |
|                  | connection status : |                              |
|                  | Connected           |                              |
|                  | Address IP :        |                              |
|                  | 192.168.0.111       |                              |
|                  | Os:                 |                              |
|                  | Unix 630.17.7       |                              |
|                  |                     |                              |
|                  | version :           |                              |
|                  | 0.9                 | IS 2021 FLA INNOVATION       |
|                  | - selv.             | # 2021EDA INHOVATION         |

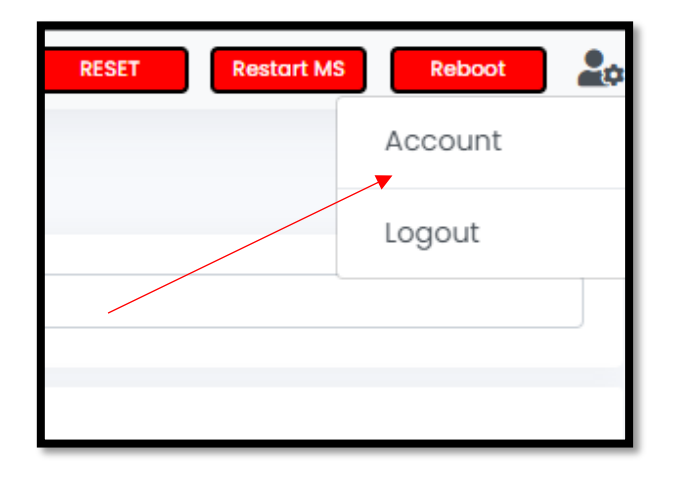

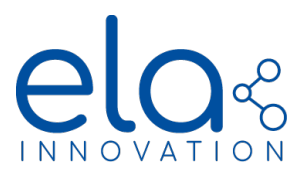

|                          | =        | RESET Restart MS Reboot 🛃 🛪 |
|--------------------------|----------|-----------------------------|
|                          | Accounts |                             |
| 🖀 Home                   | Username | + Add User                  |
| 🗱 Configuration          | admin    |                             |
| ⊁ Bluetooth <del>-</del> |          |                             |
| DL visualization         |          |                             |

5.1.1. To add a new user, you have the button add user and enter the Username/password of the new account:

5.1.2. To update/delete an existing account, you have a button per account for this

| Username   |                                       |
|------------|---------------------------------------|
| admin      | <mark>යි</mark> ඕ                     |
| ElaGateway | C C C C C C C C C C C C C C C C C C C |
|            |                                       |

Once the form is submitted you will have a success/error message

5.2. CONFIGURE Wi-Fi

You have the possibility either to connect to the Wi-Fi or to share a hotspot for that it is enough to configure the ssid/password of the WIFI network or that of the Hotspot on the setup page .

| WIFI Client | WIFI Hotspot |
|-------------|--------------|
| SSID :      |              |
| Password :  |              |
|             | Submit       |

#### 5.3. CONFIGURE MQTT

The **Ela Gateway** allows to transmit Bluetooth data to an MQTT broker, you can configure it with an external or local broker.

5.3.1. Distant broker MQTT

To use a Distant broker MQTT, just put the configuration of your broker in the configuration form (if your broker is not secure, leave the Username & password MQTT fields empty)

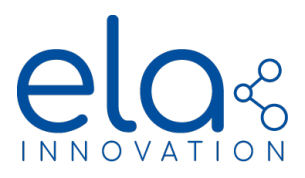

| 0                     |                   |   |
|-----------------------|-------------------|---|
| Gateway               |                   |   |
| Name of Gateway :     | EloGotewayMokhtar | ] |
|                       |                   |   |
| MQTT:                 |                   |   |
| Adress MQTT :         | 1270.0.1          |   |
|                       |                   |   |
| Port MQTT (TLS):      | 1883              |   |
|                       |                   | * |
| Bost MOTT(MS) .       | 109.4             | 1 |
| Portmorr(wa).         | 1004              |   |
|                       |                   |   |
| Username MQTT :       | admin             | J |
|                       |                   |   |
| Password MQTT :       | odmin             |   |
|                       |                   |   |
| Path ws MQTT :        |                   |   |
|                       |                   |   |
|                       |                   |   |
| 55L:                  |                   |   |
|                       |                   |   |
| Sart Scan MQTT auto : |                   |   |

### 5.4. API RESTful

the gateway also has a RESTful API with documentation which is available directly on the web application by clicking on help

| 05.            |
|----------------|
| Unix 5.10.17.7 |
|                |
| Version :      |
| 0.9            |
|                |
|                |
|                |
|                |
| Help           |

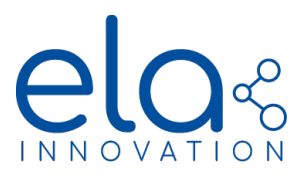

| Swagger                                                                 | Select a definition ELA GAteway V1 ~ | Paste       |
|-------------------------------------------------------------------------|--------------------------------------|-------------|
|                                                                         |                                      | 0           |
| Ela Gateway Web service <sup>© 6359</sup>                               |                                      | Navi        |
| /swagger/v1/swagger json                                                |                                      | Search      |
|                                                                         |                                      | Headin      |
| Config                                                                  | ×                                    | 1           |
| POST /config Update config of gateway                                   |                                      | 4 3         |
| GET /config Get the configuration of gateway                            |                                      | ] * 4       |
| GET /config/os getos                                                    |                                      | ] 43        |
| GET /config/reboot reboot the Gateway                                   |                                      | )           |
| GET /config/docker restart the Micro Service                            |                                      | )           |
| GET /config/internet Statut ethemet                                     |                                      | )           |
| CET /config/ip Get address ip of ateway in the loccal network           |                                      | )           |
| POST /config/ssid Update config of hotspot                              |                                      | 6           |
| GET /config/reset Reset the config of gateway                           |                                      | )           |
| POST /config/updatetoken Update token of gateway with the serial number |                                      | ]           |
| GET /config/geterror Get the serial number of gateway                   |                                      | )           |
| Scan                                                                    | ~                                    |             |
| CET /scan Get the frames scanned and the data of all tag                |                                      | → Page 9 of |

### 6. GATEWAY OPERATION

#### 6.1. WEB APP

#### 6.1.1. BLE-SCANNER

On the scanner page, you can visualize the frames scanned by the Ela Gateway microservice, with the time stamp, mac address, local name, RSSI, payload, type of sensor, and the data decrypt.

|         | =                          |                   |                |      | RESET                                                                                    | Restart MS | Reboot                        | 20 ·   |
|---------|----------------------------|-------------------|----------------|------|------------------------------------------------------------------------------------------|------------|-------------------------------|--------|
|         | Scan                       |                   |                |      |                                                                                          |            |                               | _      |
|         | Rechercher                 |                   |                |      |                                                                                          |            |                               |        |
| on      |                            |                   |                |      | Start MQTT                                                                               | C Refr     | esh 🛛 🛓 Exp                   | ort    |
| 40.     | Time Stamp                 | MAC_ADRESS        | LocalName      | Rssi | Payload T                                                                                | ype        | Data                          |        |
| ıer     | 2021-11-05 13:37:08.891336 | d1:67:21:b9:60:ef | ELA ID 6       | -63  | 0201061aff4c0002150102030405060708090a<br>0b0c0d0e0f10020b010ab40909454c4120494<br>42036 | unknown    |                               |        |
|         | 2021-11-05 13:37:08.895011 | fb:65:c5:49:37:14 | BE_TEST_EL_MOK | -40  | 0201060f0942455f544553545f454c5f4d4f4b                                                   | unknown    |                               |        |
| Command | 2021-11-05 13:37:08.931086 | d8:c4:9d:01:5a:74 | FB CAP 47P2    | -79  | 0201060c094642204341502034375032                                                         | unknown    |                               |        |
| ition   | 2021-11-05 13:37:08.931965 | ea:17:98:36:6b:16 | B-TRH 00P2     | -33  | 02010605166e2a00000b09422d5452482030                                                     | T          | 0 °C                          | ☆      |
|         | 2021-11-05 13:37:08.939822 | f8:aa:9f:6c:6c:83 | P T EN 800A6A  | -71  | 02010605166e2a7f080e0950205420454e203                                                    | T          | 21.75 °C                      | ☆      |
|         | 2021-11-05 13:37:08.946312 | d9:eb:10:31:a5:07 | VFF44T_102     | -71  | 02010605166e2ac3080b095646463434545f                                                     | T          | 22.43 °C                      | ☆      |
|         | 2021-11-05 13:37:08.950208 | d4:77:51:dd:a2:ba | P T EN 800D71  | -78  | 02010605166e2a78080e0950205420454e20                                                     | T          | 21.68 °C                      |        |
|         | 2021-11-05 13:37:08.972712 | d5:8a:b7:9d:80:19 | P ID 001342    | -73  | 0201060c095020494420303031333432                                                         | unknown    |                               |        |
|         | 2021-11-05 13:37:09.004164 | fa:36:c6:b6:18:71 | BE_TEST_PII    | -63  | 0201060c0942455f544553545f504949                                                         | unknown    |                               |        |
|         | 2021-11-05 13:37:09.027889 | c2:a2:ac:f8:72:e0 | P T EN 800A88  | -69  | 02010605166e2a7f080e0950205420454e203                                                    | т          | 21.75 °C                      | ☆      |
|         | Help                       |                   |                |      |                                                                                          |            | © 202 <mark>1</mark> ELA INNO | VATION |

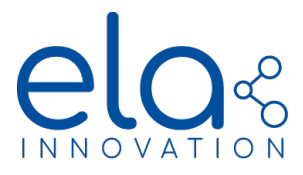

You also have a smart search bar, it allows you to filter on all the data in the table, you just need to add spaces between the keywords, you can also add a tag to the favorites list (this will be seen in 6.1.2) by clicking on the star corresponding to your tag

| Scan            |               |                   |            |      |                                             |      |                      |        |
|-----------------|---------------|-------------------|------------|------|---------------------------------------------|------|----------------------|--------|
| Rechercher      | c9: <u>vh</u> |                   |            | _    |                                             |      |                      |        |
| Time Stamp      |               | MAC_ADRESS        | LocalName  | Rssi | ► Start Mo                                  | Type | əfresh 🕹 Exp<br>Data | port   |
| 27/10/2021 08:0 | 06:05.299     | C9:0A:5D:DC:12:D3 | VHF57N_202 | -62  | 02010605166e2aef080A0956484635374E5F324F32  | Т    | 22.87 °C             |        |
| 27/10/2021 08:  | 06:05.299     | C9:0A:5D:DC:12:D3 | VHF57N_202 | -62  | 02010605166e2aef080A0956484635374E5F324F32  | Т    | 22.87 °C             | ☆      |
| 27/10/2021 08:  | 06:04.251     | C9:0A:5D:DC:12:D3 | VHF57N_202 | -62  | 02010605166e2aef080A0956484635374E5F324F32  | Т    | 22.87 °C             |        |
| 27/10/2021 08:  | 06:04.251     | C9:0A:5D:DC:12:D3 | VHF57N_202 | -62  | 02010605166e2aef080A0956484635374E5F324F32  | Т    | 22.87 °C             | ☆      |
| 27/10/2021 08:  | 06:03.203     | C9:0A:5D:DC:12:D3 | VHF57N_202 | -62  | 02010605166e2aef080A0956484635374E5F324F32  | т    | 22.87 °C             |        |
| 27/10/2021 08:  | 06:03.203     | C9:0A:5D:DC:12:D3 | VHF57N_202 | -62  | 02010605166e2aef080A0956484635374E5F324F32  | Т    | 22.87 °C             | 습      |
| 27/10/2021 08:0 | 06:02.123     | C9:0A:5D:DC:12:D3 | VHF57N_202 | -62  | 02010605166e2aef080A0956484635374E5F324F32  | Т    | 22.87 °C             |        |
| 27/10/2021 08:  | 06:02.123     | C9:0A:5D:DC:12:D3 | VHF57N_202 | -62  | 02010605166e2aef080A0956484635374E5F324F32  | Т    | 22.87 °C             |        |
| 27/10/2021 08:  | 06:01.044     | C9:0A:5D:DC:12:D3 | VHF57N_202 | -62  | 02010605166e2aef080A0956484635374E5F324F32  | Т    | 22.87 °C             |        |
| 27/10/2021 08:  | 06:01.044     | C9:0A:5D:DC:12:D3 | VHF57N_202 | -62  | 02010605166e2aef080A0956484635374E5F324F32  | Т    | 22.87 °C             | ☆      |
| 27/10/2021 08:  | 05:59.964     | C9:0A:5D:DC:12:D3 | VHF57N_202 | -62  | 02010605166e2aef080A0956484635374E5F324F32  | т    | 22.87 °C             |        |
| 27/10/2021 08:  | 05:59.964     | C9:0A:5D:DC:12:D3 | VHF57N_202 | -62  | 02010605166e2aef080A0956484635374E5F324F32  | Т    | 22.87 °C             | ☆      |
| 27/10/2021 08:  | 05:58.914     | C9:0A:5D:DC:12:D3 | VHF57N_202 | -62  | 02010605166e2aef080A0956484635374E5F324F32  | Т    | 22.87 °C             |        |
| Help            |               | 000450000000      | VUEE7N 000 | 60   | 00010605166602~6600040056404625274555294520 | Т    | © 2021 ELA INNO      | NOTAVC |

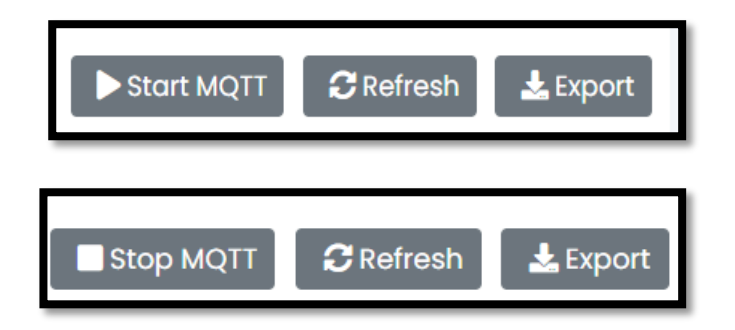

| Start/stop<br>MQTT | Start/stop the transmission of BLE data to MQTT (topic: Gateway/scan) |
|--------------------|-----------------------------------------------------------------------|
| Refresh            | Refresh the list of Frames scanned by the gateway microservice        |
| Export             | Export the list of Frames on csv file                                 |

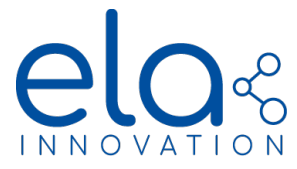

#### 6.1.1.1. Info Tag

By clicking on the address of an ELA tag you access a personalized page, with a scanner, data tracking graph and tag information.

| Advertising<br>Top PV Info Venior: 300<br>Orm: HORE<br>Time Stamp |      | Rssi Payload Gatew                                       | ▶ Start Scan for this | Tag <b>≜</b> Export<br>Data | Command<br>Batt Voltage QLed Off PLed On<br>Data logger<br>visualisation |
|-------------------------------------------------------------------|------|----------------------------------------------------------|-----------------------|-----------------------------|--------------------------------------------------------------------------|
| Advertising<br>Tog FW info: Version: 30.0<br>OPT: NONE            |      |                                                          |                       |                             | Command Batt Voltage QLed Off PLed On                                    |
| Time Stamp                                                        | Rssi | Payload                                                  | Stop Scan for th      | is Tag 🛃 Export             | 🛓 Data logger                                                            |
| 2022-01-21 12:47:00.892975                                        | -50  | 02010605166e2a370904166f2a230b09422d545248<br>2030305032 | ElaGatewayMokhtar     | 23.59 °C 35 %               | visualisation                                                            |
| 2022-01-21 12:47:00.778681                                        | -55  | 02010605166e2a350904166f2a230b09422d545248<br>2030305032 | ElaGatewayMokhtar     | 23.57 °C 35 %               |                                                                          |
| 2022-01-21 12:46:57.739026                                        | -50  | 02010605166e2a350904166f2a240b09422d545248<br>2030305032 | ElaGatewayMokhtar     | 23.57 °C 36 %               | 3                                                                        |
| 2022-01-21 12:46:54.694963                                        | -61  | 02010605166e2a370904166f2a250b09422d545248<br>2030305032 | ElaGatewayMokhtar     | 23.59 °C 37 %               | PP 23.5                                                                  |
| 2022-01-21 12:46:51.566710                                        | -50  | 02010605166e2a370904166f2a260b09422d545248<br>2030305032 | ElaGatewayMokhtar     | 23.59 °C 38 %               | 23.4<br>                                                                 |
| 2022-01-21 12:46:48.606352                                        | -57  | 02010605166e2a350904166f2a280b09422d545248<br>2030305032 | ElaGatewayMokhtar     | 23.57 °C 40 %               |                                                                          |
| 2022-01-21 12:46:45.360838                                        | -50  | 02010605166e2a330904166f2a2a0b09422d545248<br>2030305032 | ElaGatewayMokhtar     | 23.55 °C 42 %               |                                                                          |
| 2022-01-21 12:46:36.200865                                        | -52  | 02010605166e2a2e0904166f2a380b09422d545248<br>2030305032 | ElaGatewayMokhtar     | 23.5 °C 56 %                | 🔶 ea:17:98:36:6b:16                                                      |
| 2022-01-21 12:46:33.164852                                        | -53  | 02010605166e2a2c0904166f2a3a0b09422d545248<br>2030305032 | ElaGatewayMokhtar     | 23.48 °C 58 %               | Humidity %                                                               |
| 2022-01-21 12:46:33.056888                                        | -63  | 02010605166e2a2a0904166f2a3a0b09422d54524<br>82030305032 | ElaGatewayMokhtar     | 23.46 °C 58 %               | 60                                                                       |
| 2022-01-21 12:46:30.122238                                        | -31  | 02010605166e2a2a0904166f2a350b09422d545248<br>2030305032 | ElaGatewayMokhtar     | 23.46 °C 53 %               | son                                                                      |
| 2022-01-21 12:46:26.852778                                        | -44  | 02010605166e2a2a0904166f2a340b09422d545248<br>2030305032 | ElaGatewayMokhtar     | 23.46 °C 52 %               | 40                                                                       |
| 2022-01-21 12:46:23 489194                                        | -47  | 02010605166e2a2a0904166f2a2e0b09422d545248               | ElaGatewayMokhtar     | 23.46 °C 46 %               | SU SU SU SU SU SU SU SU SU SU SU SU SU S                                 |

You also have an order list that you can send directly to the selected tag.

| Command                    |          |             |
|----------------------------|----------|-------------|
| Battery voltage (mV): 2974 |          |             |
| 📼 Batt Voltage             | ♀Led Off | Led On      |
|                            | <b>*</b> | oata logger |

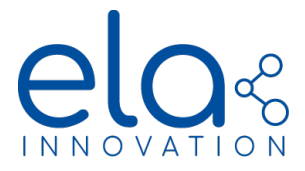

#### 6.1.1.2. Data Logger

for the data logger you have 2 types of command, if your tag does not have the ELA\_EN\_12830 option, you can also download the data logger in csv format by clicking directly on the data logger, otherwise you will have another display with the password to recover the data logger

| Tog FW Info: Version: 3.0.0<br>OPT: ELA_EN12830 |      |         | ▶ Start 🛓 Export |             | Batt Voltage Led Off Led Off           |
|-------------------------------------------------|------|---------|------------------|-------------|----------------------------------------|
| Time Stamp                                      | Rssi | Payload | Data             | Data logger |                                        |
|                                                 |      |         |                  | Password    | Password of Tag                        |
|                                                 |      |         |                  | Argument    | DD/MM/YYYY HH:MM:\$\$ +UU:UU           |
|                                                 |      |         |                  |             | 🛓 Read Data logger 📄 Start Data logger |
|                                                 |      |         |                  |             | Stop Data logger                       |
|                                                 |      |         |                  |             |                                        |

#### 6.1.2. TAG

on this page you will find the list of favorite tags so that you can directly access the info tags page without going through the scanner, you can also **add** / **remove** tags.

| Ξ     |                     | RESET  | Restart MS | Reboot   | 20 · |
|-------|---------------------|--------|------------|----------|------|
|       |                     |        |            |          |      |
| Tags  |                     |        |            |          |      |
|       |                     |        |            | + Add Te | ag   |
| Loca  | Name AdressMAc      | Delete |            | _        |      |
| E8:C4 | FB:23:51:C0 Elo_TAg |        |            |          |      |
|       |                     |        |            |          | -    |
|       |                     |        |            |          |      |
|       |                     |        |            |          |      |
|       |                     |        |            |          |      |
|       |                     |        |            |          |      |
|       |                     |        |            |          |      |
|       |                     |        |            |          |      |
|       |                     |        |            |          |      |
|       |                     |        |            |          |      |
|       |                     |        |            |          |      |
|       |                     |        |            |          |      |
|       |                     |        |            |          |      |

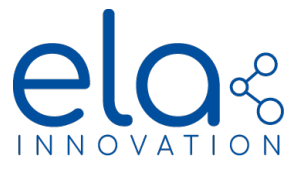

## 6.1.3. SEND COMMAND

To send an order, you must complete the form below.

| Send Command |        |
|--------------|--------|
| Adress Mac:  |        |
| Command :    |        |
| Argument :   |        |
| Password     |        |
|              | Submit |
|              |        |

#### 6.1.3.1. Adress Mac

Once arrived on the page "send the order" an automatic scan will be carried out and you will have proposals of tags with the last tags of the scanner (in the form "mac address // local name").

| Adress Mac: | 8                                                   |
|-------------|-----------------------------------------------------|
|             | E7:CC:D2:0A:DD:3B // P T EN <b>8</b> 00A63          |
| Command :   | F1:9B:89:AD:FE:22 // C ID 002431                    |
| communu.    | FC:B6:18:E6:79:11 // P T EN 800D6F                  |
|             | F5:06:BD:07:04:62 // P T EN 800D8B                  |
|             | D1:30:88:C0:C3:17 // P T EN 800FC4                  |
| Argument:   | DA:65:23:77: <b>8</b> F:09 // P T EN <b>8</b> 00A75 |
|             | EB:A7:D5:AF:56:31 // P T EN 800C12                  |
| Password    | C8:65:9A:A9:28:AB // P T EN 800FCD                  |
|             | C4:E6:BE:95:9D:BB // P T EN 802F3B                  |
|             | C0:B <b>8</b> :5E:F4:26:2B // FB T PUCK 5           |
|             |                                                     |
|             |                                                     |
|             |                                                     |

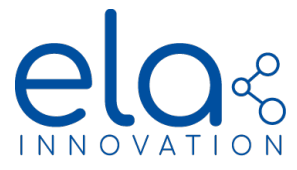

| COMMANDS                                                                                                    | ACTIONS                                                                                                    | MINIMUM FIRMWARE VERSION |  |
|----------------------------------------------------------------------------------------------------|----------------------------------------------------------------------------------------------------|--------------------------|--|
| LED_ON XX                                                                                                    | Turn ON the LED (for XX seconds)                                                                                                    | ≥2.0.0                   |  |
| BUZZ_ON                                                                                                    | Turn ON the buzzer (Repeated beep)                                                                                                    | ≥1.0.0                   |  |
| BUZZ_OFF                                                                                                    | Turn OFF the buzzer                                                                                                    | ≥1.0.0                   |  |
| BUZZ_ON XX                                                                                                    | Turn ON the buzzer (for XX seconds)                                                                                                   | ≥2.0.0                   |  |
| DIGI_ON                                                                                                    | Turn Digital Output to "ON" state                                                                                                    | ≥2.1.0                   |  |
| DIGI_OFF                                                                                                    | Turn Digital Output to "OFF" state                                                                                                    | ≥2.1.0                   |  |
| DIGI_ON XX                                                                                                    | Turn Digital Output to "ON" state for XX seconds ≥2.1.0                                                                               |                          |  |
| RAZ_COUNT                                                                                                    | Counter reset                                                                                                    | ≥2.0.0                   |  |
| LOG_DL                                                                                                    | Download datalogger values                                                                                                    | ≥2.0.0 (non-EN12830)     |  |
| LOG_RST                                                                                                    | Erase datalogger values and timestamp                                                                                                 | ≥2.0.0 (non-EN12830)     |  |
| LOG_SP_DL XX YY                                                                                                    | Y Download datalogger values from the index XX to index YY in chronological order (index 00 is the oldest value) ≥4.0.0 (non-EN12830) |                          |  |
| LOG_SP_INV_DL XX YY Download datalogger values from the index XX to index YY in reverse chronological order (index 00 is the newest value) ≥4 |                                                                                                    | ≥4.0.0 (non-EN12830)     |  |
| GET_BATT_VOLTAGE                                                                                                    | DLTAGE  Return battery voltage in mV  ≥2.1.0                                                                                          |                          |  |
| GET_SENSOR_DATA                                                                                                    | Return the last measured sensor value                                                                                                 | ≥2.2.0                   |  |

### 6.1.4. Data logger visualization

On this page you can visualize all your data loggers on a graph, just choose your csv file and click on "display".

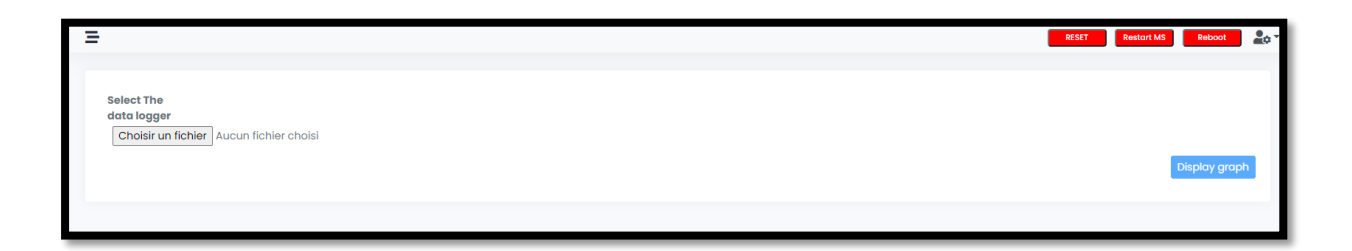

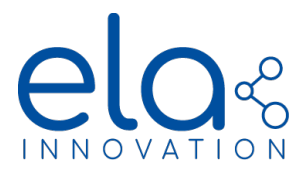

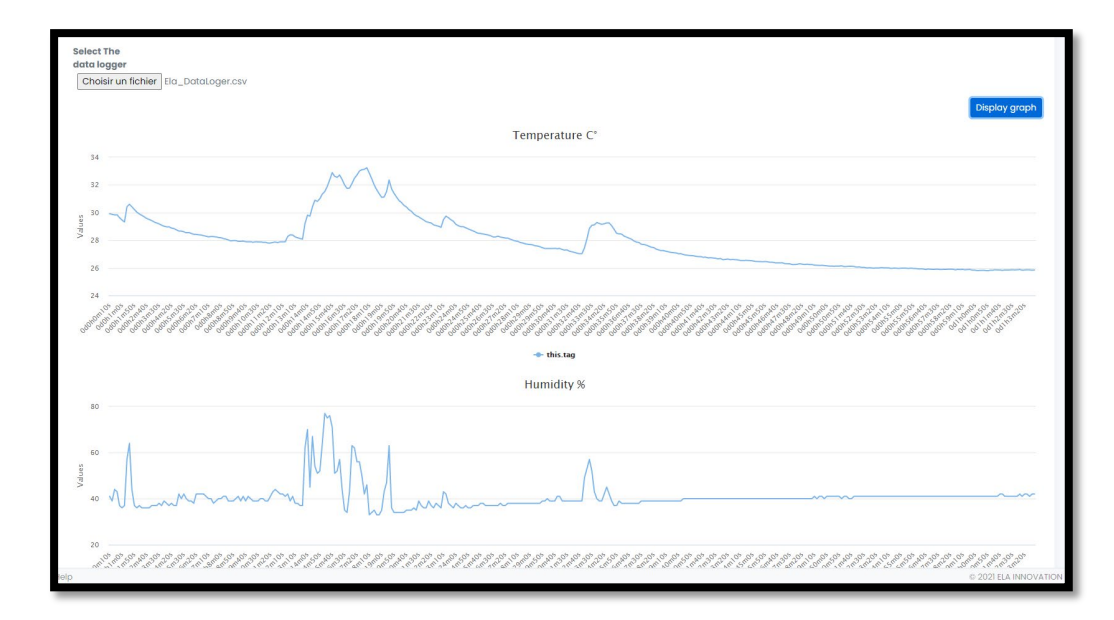

Depending on your data logger you get a corresponding chart.

## **6.2.MQTT OPERATION**

#### 6.2.1. Routes

| Торіс                                | Function                                                                        |
|--------------------------------------|---------------------------------------------------------------------------------|
| Gateway/"nameOfGateway"/Scan         | on this topic you will receive all the frames of the                            |
|                                      | scanner                                                                         |
| Gateway/SendCommand/"NameOfGateway"/ | On this topic you can send commands to tags respecting the format Json (6.2.2.) |
| Gateway/"nameofGateway"/Response     | On this topic you will receive the response of the command sent                 |

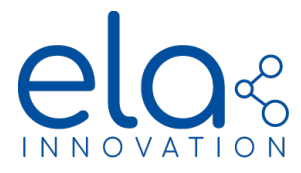

#### 6.2.2. JSON format

To send an order in mqtt it is imperative to respect the format below

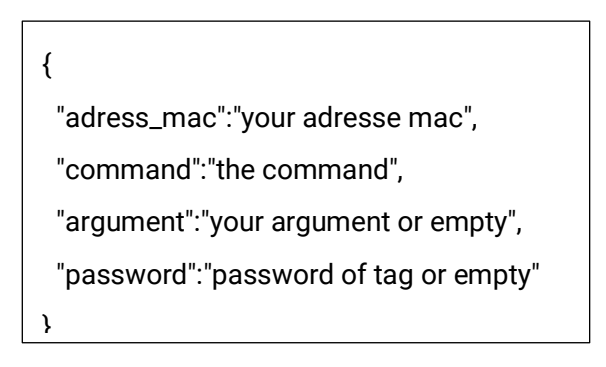

Example:

For this example, we used the MQTT Explorer software

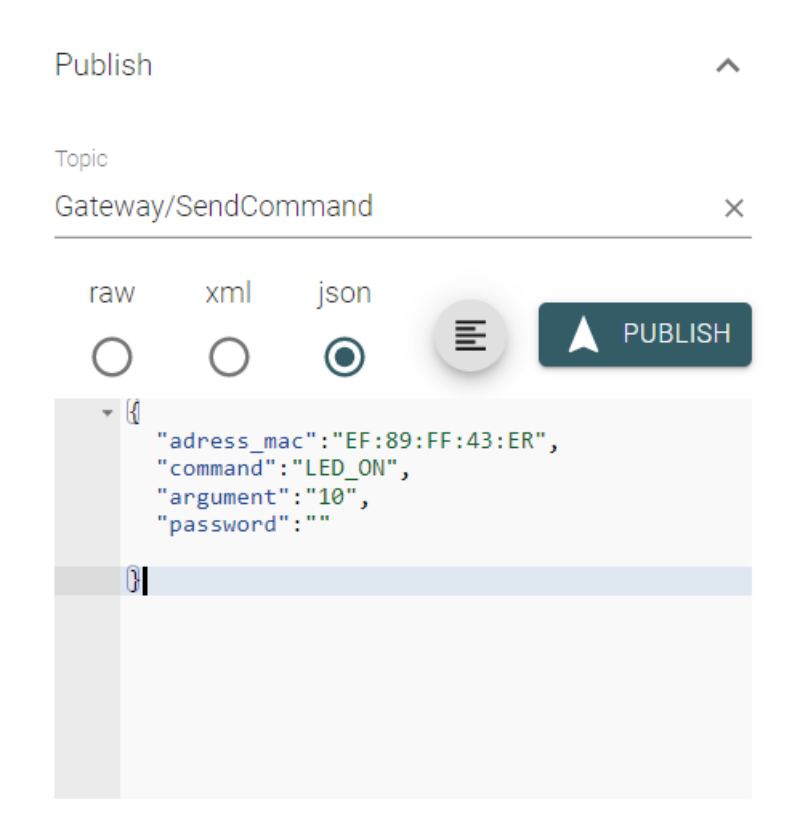

## User Guide - Bluetooth Gateway

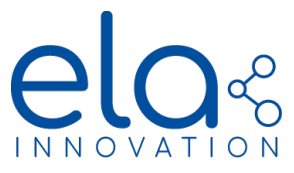

### 7. NORMS & STANDARDS

#### **FCC Statement**

This device complies with Part 15 of the FCC Rules. Operation is subject to the following two conditions:

- 1. This device may not cause harmful interference; and
- 2. This device must accept any interference received, including interference that may cause undesired operation.

#### **Industry Canada Statement**

This device complies with ISED's license-exempt RSSs. Operation is subject to the following two conditions:

- 1. This device may not cause harmful interference, and
- 2. This device must accept any interference received, including interference that may cause undesired operation.

**CE Mark** 

CE

• FCC Mark

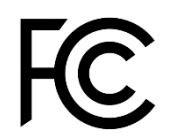

RoHS Certified

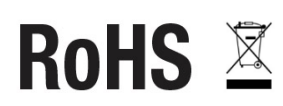

• Bluetooth 4.2

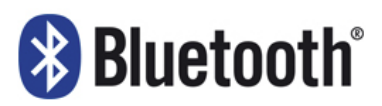